## **Concur Travel and Expense Management**

Approving Requests & Expense Reports for

Supervisors

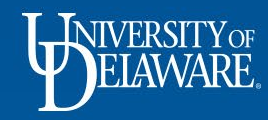

#### Your Required Approvals

- Sign into Concur at udel.edu/concur
- On your home page, select the Approvals tab

| SAP Concur 🖸      | Requests              | Expense Approvals Reporting | App Center |                 |                                    |                                        |                                    | Profile - 💄                  |
|-------------------|-----------------------|-----------------------------|------------|-----------------|------------------------------------|----------------------------------------|------------------------------------|------------------------------|
| Hello, Default Ap | Yor<br>RE.<br>oprover |                             |            | <b>∳</b><br>New | <b>02</b><br>Required<br>Approvals | <b>00</b><br>Authorization<br>Requests | <b>00</b><br>Available<br>Expenses | <b>00</b><br>Open<br>Reports |

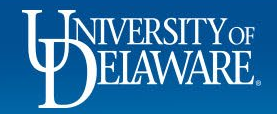

- On the Approvals page, you will see two tabs, one with Requests awaiting your approval and one with submitted Expense Reports awaiting your approval
- Each tab will have a number indicating how many of each type you have to approve

| SAP Concur C Requests Expense                                        | Approvals Reporting - | App Center         |                          |                | Help 🗸<br>Profile 👻 |
|----------------------------------------------------------------------|-----------------------|--------------------|--------------------------|----------------|---------------------|
| Approvals Home Requests Reports                                      |                       |                    |                          |                |                     |
| Approvals                                                            |                       |                    |                          |                |                     |
| 02<br>Requests 00<br>Expense<br>Reports                              |                       |                    |                          |                |                     |
| Requests                                                             |                       |                    |                          |                |                     |
| Request Name                                                         | Request ID            | Employee           | Request Dates            | Date Submitted | Total               |
| Jen to Detroit<br>Travel to Detroit and back for an InBIA conference | 33U3                  | Courtney, Jennifer | 09/17/2018<br>09/20/2018 | 08/28/2018     | \$225.00            |
| Palm Springs, CA<br>Going to NAPCP Conference                        | 33W6                  | Roeder, Kathy      | 08/06/2018<br>08/11/2018 | 09/05/2018     | \$2,282.00          |
|                                                                      |                       |                    |                          |                |                     |

2

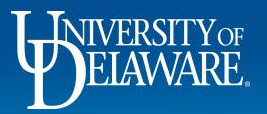

- Make Request approvals a priority since they are related to travel and are often time sensitive
- Click on the Request you want to review to open the Request

| _                                       | .                        |          |           |             |                    |                          |                | Help 🚽      |
|-----------------------------------------|--------------------------|----------|-----------|-------------|--------------------|--------------------------|----------------|-------------|
| SAP Concur 🖸                            | Requests                 | Expense  | Approvals | Reporting - | App Center         |                          |                | Profile 🗕 💄 |
| Approvals Home                          | Requests                 | Reports  |           |             |                    |                          |                |             |
| Approvals                               |                          |          |           |             |                    |                          |                |             |
| 02<br>Requests                          | 00<br>Expense<br>Reports |          |           |             |                    |                          |                |             |
| Requests                                |                          |          |           |             |                    |                          |                |             |
| Request Name                            |                          |          |           | Request ID  | Employee           | Request Dates            | Date Submitted | Total       |
| Jen to Detroit<br>Travel to Detroit and | back for an InBIA cor    | nference |           | 33U3        | Courtney, Jennifer | 09/17/2018<br>09/20/2018 | 08/28/2018     | \$225.00    |
| Palm Springs, CA<br>Going to NAPCP Co   | nference                 |          |           | 33W6        | Roeder, Kathy      | 08/06/2018<br>08/11/2018 | 09/05/2018     | \$2,282.00  |

3

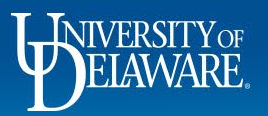

• Review the Request header to verify that the trip purpose and timeframe is appropriate for the employee and the department

| Request 33W6 [Roed<br>Request/Trip Name: Palm Springs, CA<br>Trip Details: Going to NAPCP Conferen<br>Request Header Segments Expense Sum | er, Kathy]<br>ICE<br>mary Approval Flow Audit Trail |                                         |                                     |                           |                            | Cancel Save Attachments • Prin         | / Email • Send Back Request Approve & Forward<br>Status: - Bubmitted & Pending Approval<br>Amount: \$2,282.00 |
|----------------------------------------------------------------------------------------------------|-----------------------------------------------------|-----------------------------------------|-------------------------------------|---------------------------|----------------------------|----------------------------------------|----------------------------------------------------------------------------------------------------|
| Request Type                                                                                                    |                                                     |                                         |                                     |                           |                            |                                        | A                                                                                                    |
| Request/Trip Name                                                                                                    | Request/Trip Start Date                             | Request/Trip End Date                   | Request/Trip Purpose                | Destination City          | Destination Country        | How will you book travel?              | Approval Required?                                                                                            |
| Palm Springs, CA                                                                                                    | 08/06/2018                                          | 08/11/2018                              | Conference/Professional Development | Palm Springs, California  | UNITED STATES              | 1. Self-booked online in Concur Travel | Y Yes 🗸                                                                                                    |
| Emergency Travel? ()?                                                                                                    |                                                     |                                         |                                     |                           |                            |                                        |                                                                                                    |
| Traveler Type                                                                                                    | Тгір Туре                                           | Will this trip include personal travel? | Personal Dates of Travel            | Trip Details              | Comments To/From Approvers | -                                      |                                                                                                    |
| 02. Staff/Grad Student 🗸                                                                                                    | Domestic - Travel                                   | No                                      |                                     | Going to NAPCP Conference |                            |                                        |                                                                                                    |
|                                                                                                    | Pariat ID                                           | UR Have Bald                            | Made Onder #                        |                           |                            |                                        |                                                                                                    |
| Speedtype<br>(PURC110000) PROCUREMENT SERVICES                                                                                            | Project ID                                          | UD User Heid                            | work Urger#                         |                           |                            |                                        |                                                                                                    |
| User last name                                                                                                    |                                                     |                                         |                                     |                           |                            |                                        |                                                                                                    |

• Based on your review select either Approve, Approve and Forward to another person to review, or Send Back Request

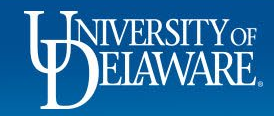

Roeder, Kath

• To review Expense Reports awaiting your approval, select the Expense Reports tab

|                                                                                                    |         |               |             |                     | Help 🔻           |
|----------------------------------------------------------------------------------------------------|---------|---------------|-------------|---------------------|------------------|
| SAP Concur C Requests Expense Approvals Reporting -                                                                                                    | App Cer | nter          |             |                     | Profile - 💄      |
| Approvals Home Requests Reports                                                                                                    |         |               |             |                     |                  |
| Approvals                                                                                                    |         |               |             |                     |                  |
| 00<br>Requests Contraction Contraction Contra |         |               |             |                     |                  |
| Report Name                                                                                                    |         | Employee      | Report Date | Amount Due Employee | Requested Amount |
| TEST-SAE-REIMB-NEW-VENDOR<br>test SAE-REIMB-NEW-VENDOR                                                                                                    | Δ       | Roeder, Kathy | 09/05/2018  | \$121.00            | \$121.00         |
| Local Travel<br>Meeting with downstate personel                                                                                                    | Δ       | Roeder, Kathy | 06/19/2018  | \$440.21            | \$440.21         |
| BOA Conf<br>Bank of America Conference from 6/23/2018 thru 06/27/2018. New features of credit card                                                                                                    |         | Roeder, Kathy | 06/15/2018  | \$128.50            | \$126.50         |
|                                                                                                    |         |               |             |                     |                  |

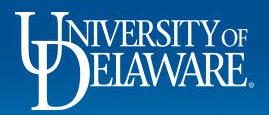

• Click on the Report Name of the Expense Report you want to review

| Expense Reports                                                                                    |         |                  |                     |                  |
|----------------------------------------------------------------------------------------------------|---------|------------------|---------------------|------------------|
| Report Name                                                                                        | Employ  | ee Report Date   | Amount Due Employee | Requested Amount |
| TEST-SAE-REIMB-NEW-VENDOR<br>test SAE-REIMB-NEW-VENDOR                                             | Roeder, | Kathy 09/05/2018 | \$121.00            | \$121.00         |
| Local Travel<br>Meeting with downstate personel                                                    | Roeder, | Kathy 06/19/2018 | \$440.21            | \$440.21         |
| BOA Conf<br>Sank of America Conference from 6/22/2018 thru 06/27/2018. New features of credit card | Roeder, | Kathy 06/15/2018 | \$128.50            | \$128.50         |

- As with Requests, once you have reviewed the trip for appropriate business justification, you can either Approve, Approve and forward to someone else for review, or Send Back
- Once you have Approved the Expense Report, it is routed to the Cost Object Approver who will review it for adherence to budget and policy

6

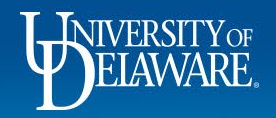

#### **Questions?**

- <u>AskConcur@udel.edu</u>
- udel.edu/procurement
- Procurement Services 302-831-2161

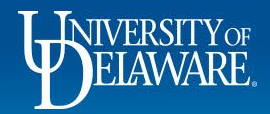

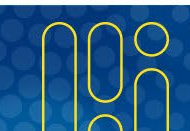